# 從校外(家中)連上請假系統、公文系統、學校網芳之 SOP

#### 1. 南投縣教育處網站 ☞ 應用程式單一入口網

### 2. 點選「 <u>網管資訊</u>」

| 學校專用                                                                                                    |                                                                                                    |
|----------------------------------------------------------------------------------------------------|----------------------------------------------------------------------------------------------------|
| <u>公佈欄系統</u>                                                                                                    | 教育處公告                                                                                                    |
| 教育處行事曆                                                                                                    | 教育處行事曆                                                                                                    |
| 活動花絮                                                                                                    | 教育處及校園活動花絮                                                                                                    |
| <u>内部文件</u>                                                                                                    | 教育處內部文件                                                                                                    |
| 認證管理                                                                                                    | 各校認證管理維護                                                                                                    |
| 公務填報系統                                                                                                    | 製作公務填報                                                                                                    |
| 線上教學網                                                                                                    | 線上學習網                                                                                                    |
| <u>舊學籍系統</u>                                                                                                    | 歷史學生成績查詢                                                                                                    |
| <u>請購系統</u>                                                                                                    | 請購系統                                                                                                    |
| <u>縣內介聘</u>                                                                                                    | 縣內介聘                                                                                                    |
| 本縣版權軟體下載                                                                                                    | 本縣版權軟體下載                                                                                                    |
| 網路電話維護                                                                                                    | 網路電話維護                                                                                                    |
| 資訊競賽網                                                                                                    | 資訊競賽網                                                                                                    |
| <u>首訊教国成果填報網</u>                                                                                                    | 網站分級及過濾軟體親師座談                                                                                                    |
| 網管資訊                                                                                                    | 網管資訊                                                                                                    |
| and the second second sec | We see to define the second second second second                                                                                                    |
| 学生OpenID資料處理                                                                                                    | 學生申請教育部電子郵件資料處理                                                                                                    |
| 学 <del>生Open</del> D資料處理<br>改善教學環境及設備需求填報                                                                                                    | 學生申請教育部電子郵件資料處理<br>各校改善教學環境及設備需求填報                                                                                                    |
| <u>学生OpenID資料處理</u><br><u>改善教學環境及設備需求填報</u><br><u>常態編班作業系統</u>                                                                                                    | 學生申請教育部電子郵件資料處理<br>各校改善教學環境及設備需求填報<br>南投縣國民中小學常態編班                                                                                                   |
| <u>李生OpenID資料處理</u><br>改善教學環境及設備需求填報<br>常態編班作業系統<br>課務排代(原差假系統)                                                                                                    | 學生申請教育部電子郵件資料處理<br>各校改善教學環境及設備需求填報<br>南投縣國民中小學常態編班<br>課務排代                                                                                           |
| <u>学生OpenID資料處理</u><br>改善教學環境及設備需求填報<br><u>常態編班作業系統</u><br><u>課務排代(原差假系統)</u><br>國中生活科技教室規畫填報                                                                                                    | 學生申請教育部電子郵件資料處理<br>各校改善教學環境及設備需求填報<br>南投縣國民中小學常態編班<br>課務排代<br>國中生活科技教室規畫填報                                                                           |
| <u>李生GpenID資料處理</u><br><u>改善教學環境及設備需求填報</u><br><u>常態編班作業系統</u><br><u>課務排代(原差假系統)</u><br><u>國中生活科技教室規畫填報</u><br>校園無線基地台資料校對系統                                                                                                    | 學生申請教育部電子郵件資料處理<br>各校改善教學環境及設備需求填報<br>南投縣國民中小學常態編班<br>課務排代<br>國中生活科技教室規畫填報<br>校園無線基地台資料校對系統                                                          |
| <u>学生GpenID資料處理</u><br><u>改善教學環境及設備需求填報</u><br><u>常態編班作業系統</u><br><u>課務排代(原差假系統)</u><br>國中生活科技教室規畫填報<br>校園無線基地台資料校對系統<br>英語護照                                                                                                    | 學生申請教育部電子郵件資料處理<br>各校改善教學環境及設備需求填報<br>南投縣國民中小學常態編班<br>課務排代<br>國中生活科技教室規畫填報<br>校園無線基地台資料校對系統<br>英語護照學習系統                                              |
| <u>学生GpenID資料處理</u><br><u>改善教學環境及設備需求填報</u><br><u>常態編班作業系統</u><br><u>課務排代(原差假系統)</u><br>國中生活科技教室規畫填報<br>校園無線基地台資料校對系統<br>英語護照<br>增減班作業                                                                                                    | 學生申請教育部電子郵件資料處理<br>各校改善教學環境及設備需求填報<br>南投縣國民中小學常態編班<br>課務排代<br>國中生活科技教室規畫填報<br>校園無線基地台資料校對系統<br>英語護照學習系統<br>增減班作業                                     |
| <u>学生GpenID資料處理</u><br><u>改善教學環境及設備需求填報</u><br><u>常態編班作業系統</u><br><u>課務排代(原差假系統)</u><br>國中生活科技教室規畫填報<br>校園無線基地台資料校對系統<br>英語護照<br>增減班作業<br><u>載具維護系統</u>                                                                                                    | 學生申請教育部電子郵件資料處理<br>各校改善教學環境及設備需求填報<br>南投縣國民中小學常態編班<br>課務排代<br>國中生活科技教室規畫填報<br>校園無線基地台資料校對系統<br>英語護照學習系統<br>增減班作業<br>載具維護系統                           |
| <u>学生OpenID資料處理</u><br><u>改善教學環境及設備需求填報</u><br><u>常態編班作業系統</u><br><u>課務排代(原差假系統)</u><br>國中生活科技教室規畫填報<br>校園無線基地台資料校對系統<br>英語護照<br>増減班作業<br>載具維護系統<br>經費結報系統                                                                                                    | 學生申請教育部電子郵件資料處理<br>各校改善教學環境及設備需求填報<br>南投縣國民中小學常態編班<br>課務排代<br>國中生活科技教室規畫填報<br>校團無線基地台資料校對系統<br>英語護照學習系統<br>增減班作業<br>載具維護系統<br>經費結報系統                 |
| <u> 学生OpenID資料處理</u><br><u>改善教學環境及設備需求填報</u><br><u>常態編班作業系統</u><br><u>課務排代(原差假系統)</u><br>國中生活科技教室規畫填報<br>校園無線基地台資料校對系統<br>英語護照<br>増減班作業<br>載具維護系統<br>經費結報系統<br>物聯網IoT設備盤點系統                                                                                                    | 學生申請教育部電子郵件資料處理<br>各校改善教學環境及設備需求填報<br>南投縣國民中小學常態編班<br>課務排代<br>國中生活科技教室規畫填報<br>校園無線基地台資料校對系統<br>英語護照學習系統<br>描減班作業<br>載具維護系統<br>經費結報系統<br>物聯網IoT設備盤點系統 |

2. 點選網頁中間處這個圖示 🎧 (open vpn)。

| DNS 管理設定 登出                                                                                                    |                              |                          |           |                          |  |
|----------------------------------------------------------------------------------------------------|------------------------------|--------------------------|-----------|--------------------------|--|
| 萬豐國小 網管                                                                                                    | E-MAIL                       | 電話                       | 網路電話      | 學校網站                     |  |
| 林伊珊                                                                                                    | t06327                       |                          |           |                          |  |
| 何昌明                                                                                                    | t19687                       | 2974123                  | 908743000 | https://wfps.ntct.edu.tw |  |
| 陳雅雯                                                                                                    | t22209                       |                          |           |                          |  |
| IP網段                                                                                                    |                              | IPV6網段                   |           | 連線方式                     |  |
| 163.22.140.0 ~ 163.22.140.127                                                                                                    |                              | 2001:288:C2A4/64         |           | FTTB                     |  |
| A點IPV4                                                                                                    | B點IPV4                       | FIREWALL IPV4            |           |                          |  |
| 10.111.106.49 Ping                                                                                                    | 10.111.106.50 Ping           | 163.22.140.126           |           |                          |  |
| A點IPV6                                                                                                    | B點IPV6                       | ROUTER IPV6              | <u>資</u>  | <u>安報表</u>               |  |
| 2001:288:C2FF::A4:FFFF/112 Ping                                                                                                    | 2001:288:C2FF::A4:1/112 Ping | 2001:288:C2A4::FFFF Ping | ♥ pfSense | <u> </u>                 |  |
| ISP業者         頻寬         集縮比         Vlan         C           中華電信         300M         6:1         Vlan348         1                                                                                                    | 2或B 線路編號<br>/2C 4998YD069007 |                          | 網站連通狀態清單  | <u>威力導演21</u><br>威力導演套件  |  |
| 92.0 H         92.0 H         92.0 H |                              |                          |           |                          |  |

3. 點選「NTCT.ovpn」,下載檔案(等等要用到,請記得下載到哪裡)。

## NTCT.ovpn

如有裝舊版OpenVPN Connect V2請先移除,再安裝OpenVPN Connect V3

https://openvpn.net/client-connect-vpn-for-windows/

安裝完匯入設定並填入公務帳號密碼

如需連接防火牆需開放163.22.172.16連接

點選 <u>https://ifconfig.me/</u>

如為163.22.172.16則為成功連上縣網VPN

Android https://play.google.com/store/apps/details?id=net.openvpn.openvpn&hl=zh\_TW&gl=US

iOS <u>https://apps.apple.com/tw/app/openvpn-connect/id590379981</u>

4. 點選「<u>https://openvpn.net/client-connect-vpn-for-windows/</u>」進入下載畫面。

NTCT.ovpn

如有裝舊版OpenVPN Connect V2請先移除,再安裝OpenVPN Connect V3

https://openvpn.net/client-connect-vpn-for-windows/

安裝完匯入設定並填入公務帳號密碼

如需連接防火牆需開放163.22.172.16連接

點選 <u>https://ifconfig.me/</u>

如為163.22.172.16則為成功連上縣網VPN

Android https://play.google.com/store/apps/details?id=net.openvpn.openvpn&hl=zh\_TW&gl=US

iOS <u>https://apps.apple.com/tw/app/openvpn-connect/id590379981</u>

#### 5. 點選並下載 openvpn。

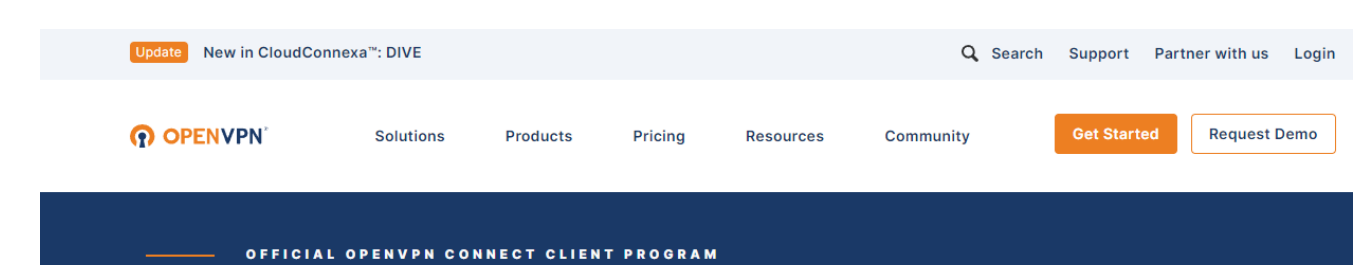

**OpenVPN Connect for Windows** 

This is the official OpenVPN Connect client software for Windows workstation platforms developed and maintained by OpenVPN Inc. This is the recommended client program for the OpenVPN Access Server to enable VPN for Windows. The latest version of OpenVPN for Windows is available on our website.

If you have an OpenVPN Access Server, it is recommended to download the OpenVPN Connect client software directly from your own Access Server, as it will then come pre configured for use for

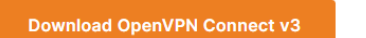

200.000 Wro: b2f8d18fb2fa623.deb400.0002158dbb3aa81345e014b5c8b838b29207

For Windows 7, 8, 10, and 11.

A 32 bits version is also available:

Download OpenVPN Connect v3 for 32 bits

sha256 signature: 2d6a428d211de3d2d4fb657ad770a7bd289d878c5d7c7ed32ca3fcba09 6dc433

#### 6. 點選並執行 openvpn 程式

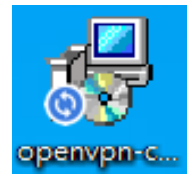

7. 安裝完程式,進入到這個畫面就算成功。

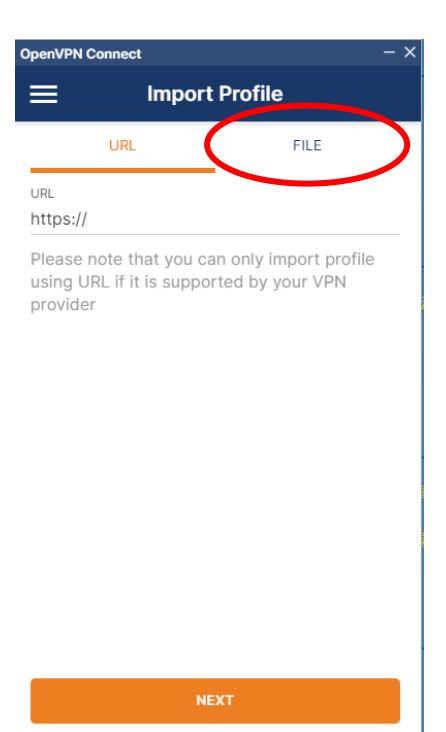

## 8. 點選「BROWSE」

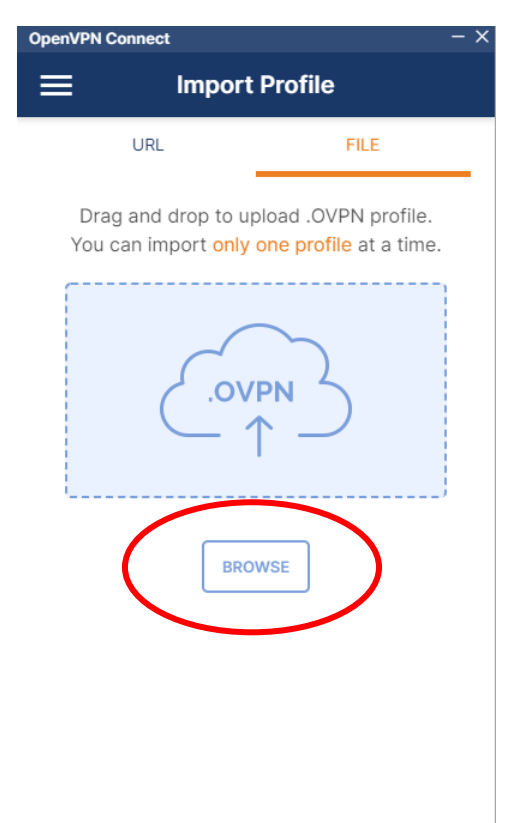

9. 找到剛剛在教育處網站下載到的檔案「NTCT」並點開執行。

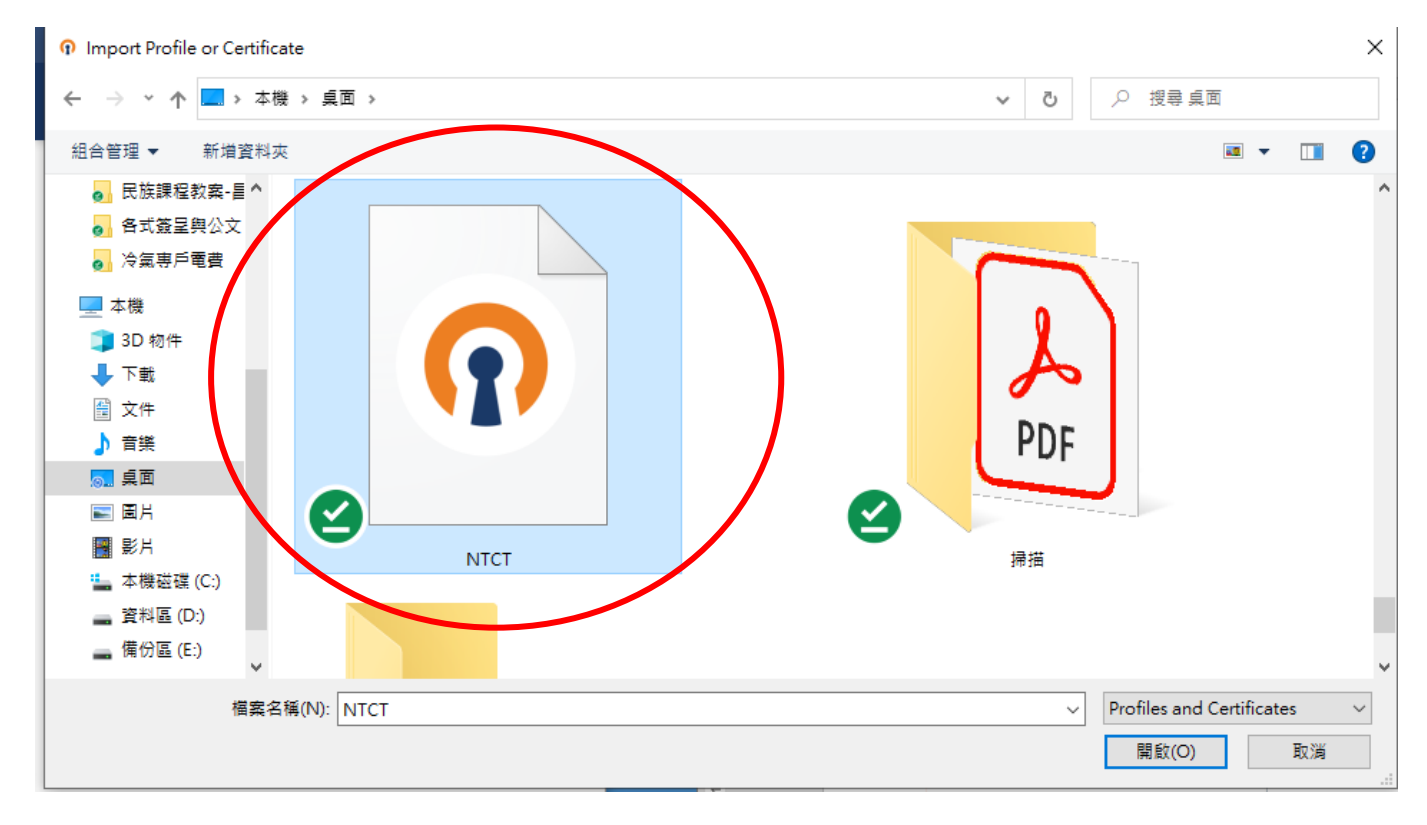

10.點「Username」,輸入℃「<u>教育處的帳號</u>」

| OpenVPN Co   | nnect         |           | - > |
|--------------|---------------|-----------|-----|
| <            | Importe       | d Profile |     |
| Profile Name | 3             |           |     |
| 163.22.17    | 2.16 [NTCT]   |           |     |
| Server Hostr | name (locked) |           |     |
| 163.22.17    | 2.16          |           |     |
|              |               |           |     |
| Username     | e             |           |     |
| Save p       | bassword      |           |     |
|              |               |           |     |
|              |               |           |     |
|              |               |           |     |
|              |               |           |     |
|              |               |           |     |
|              |               |           |     |
|              |               |           |     |
|              |               |           |     |
|              |               |           |     |
| PR           | OFILES        | CONNECT   | -   |

11.點「Save password」,輸入⇔「<u>教育處的密碼</u>」

| <           | Imported Profile |  |
|-------------|------------------|--|
| Profile Nam | ie               |  |
| 163.22.1    | 72.16 [NTCT]     |  |
| Server Hos  | tname (locked)   |  |
| 163.22.1    | 72.16            |  |
| Username    |                  |  |
| t19687      |                  |  |

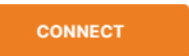

## **12**.點「Connect」

| penVPN Connect - >       |   |  |
|--------------------------|---|--|
| Imported Profile         |   |  |
| Profile Name             |   |  |
| 163.22.172.16 [NTCT]     |   |  |
| Server Hostname (locked) |   |  |
| 163.22.172.16            |   |  |
| Username                 |   |  |
| t19687                   |   |  |
| Save password            |   |  |
| Password                 |   |  |
| • • • • • • • • •        | Ø |  |

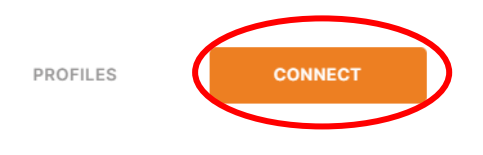

# 13.出現「Connect」這個畫面就是成功。

| OpenVPN Co            | - ×                                  |                            |
|-----------------------|--------------------------------------|----------------------------|
| ≡                     | Profiles                             | s 🔁                        |
| CONNEC                | TED                                  |                            |
|                       | OpenVPN Profile<br>163.22.172.16 [NT | СТ]                        |
| CONNEC                | TION STATS                           |                            |
| 8.1KB/s               |                                      |                            |
|                       |                                      |                            |
| 0B/s                  |                                      |                            |
| BYTES IN<br>8.28 KB/S | <b>↓</b>                             | <b>ВУТЕЅ ОUT</b> 2.29 КВ/S |
| DURATION 00:00:09     | PACK                                 | ET RECEIVED<br>ago         |
| YOU                   |                                      |                            |
| t19687                |                                      | •                          |
|                       |                                      |                            |

14. 連完記得要再關掉,否則就像在學校上網一樣,會擋掉一些具敏感資訊的網站。

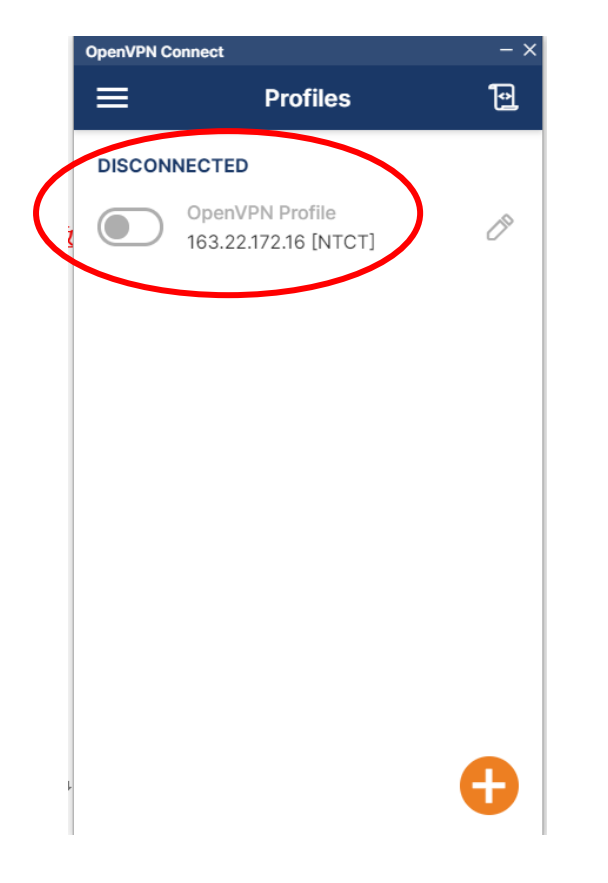

PS:手機及平板也可以,步驟也一模一樣,可以試著嘗試看看~